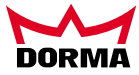

# ESA II ASP MANUAL

Distributed by:

DORMA AUTOMATICS, Inc.

924 Sherwood Drive Lake Bluff, IL 60044 E-mail: automatics@dorma-usa.com

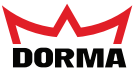

Index

| General information      | Page | 1     |
|--------------------------|------|-------|
| Configuration menu       | Page | 2     |
| Control parameter menu   | Page | 2 - 3 |
| Special function menu    | Page | 3 - 4 |
| Diagnostics menu         | Page | 5 - 7 |
| PDA, error and help text | Page | 8     |

General information

The parameterisation menus are structured as described in the following:

The parameters shown in the illustration are an example and do not occur in this particular sequen ce in the ASP package.

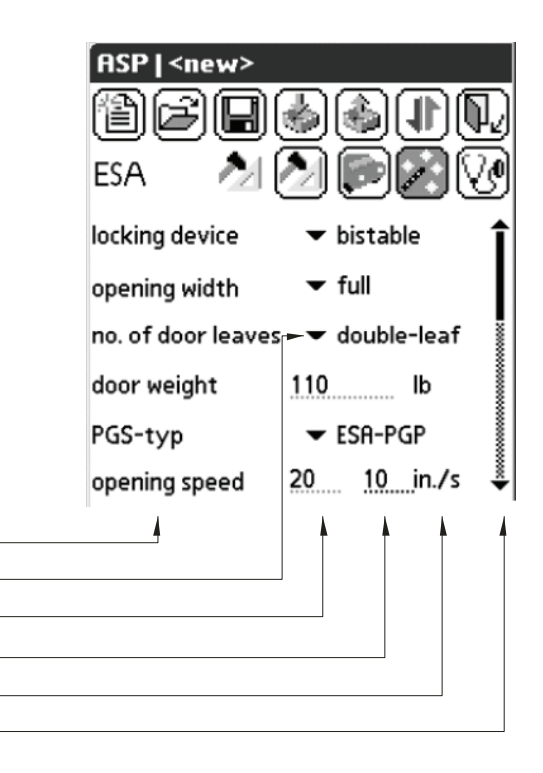

Parameters with no automatic correction

These values are always used on the basis of their set value.

Parameter designation Selectable parameters Default/reference value Current/actual value Unit of measurement

| Parameter      | Setting | Unit |
|----------------|---------|------|
| Example        |         |      |
| Hold-open time | 10      | s    |

Scroll bar

Parameters with automatic correction

The reference value is always the set value.

The current value shows the value being applied by the control unit

e.g. due to compliance with certain specifications or the system.

Example: The user adjusts 33 in./sec., while the system only allows 30 in./sec.

| Parameter     | Setting | Current value | Unit  |
|---------------|---------|---------------|-------|
| Example       |         |               |       |
| Opening speed | 33      | 30            | in./s |

Parameters with selectable variables

For these parameters, a selection has to be made rather than an entry of values. Clicking on  $\checkmark$  offers further options in the small selection window:

| Parameter     | Setting                      | Unit |
|---------------|------------------------------|------|
| Example       |                              |      |
| No. of leaves | ✓ single-leaf<br>double-leaf |      |

1

## Configuration menu:

Parameter name

locking device

opening width

door weight

PGP-type

no. of door leaves

The configuration menu contains all the system-specific parameters relating to the application concerned. These parameters are described in the following.

program panel

| <b>IENU:</b><br>nu contains all the system-specific<br>the application concerned.<br>described in the following.                            | ASP   < new> | <ul> <li>bistable</li> <li>full</li> <li>double-leaf</li> </ul> |
|----------------------------------------------------------------------------------------------------|--------------|-----------------------------------------------------------------|
|                                                                                                    | door weight  | 110 lb                                                          |
|                                                                                                    | PGS-typ      | ▼ ESA-PGP                                                       |
| Description                                                                                                    |              | Value range                                                     |
| Integrated locking device                                                                                                    |              |                                                                 |
| No locking device<br>Bistable locking device<br>Bistable locking with feedback contact (NC)<br>Monostable locking device (fail-safe design) |              | none<br>bistable<br>bist. resp.<br>monostable                   |
| Full opening width<br>Partial Open width                                                                                                    |              | full<br>partial                                                 |
| single-leaf door<br>double-leaf door                                                                                                    |              | single-leaf<br>double-leaf                                      |
| Door weight that is determined during learning cycle.                                                                                       |              | 0-1102 lb 110 lb                                                |
| ntegrated program switch:                                                                                                    |              |                                                                 |
| mechanical program switch                                                                                                    |              | mech.l                                                          |

Default values are printed in bold .

### Control parameter menu

The control parameter menu contains all the parameters necessary for setting the acceleration and deceleration curves.

| ASP   <new></new> | 38)<br>20 |         |
|-------------------|-----------|---------|
| opening accel.    | 7         | Î       |
| opening speed     | 20        | _in./s  |
| decel. ramp open  | 4         |         |
| slow line open    | 1         | inch    |
| slow speed open   | 2         | in./s 🎍 |

ESA PGP

| Parameter name          | Description                                                                                                    | Value range         |
|-------------------------|----------------------------------------------------------------------------------------------------|---------------------|
| opening accel.          | Closed loop in which the door is accelerated from standstill to operating speed in the OPEN direction. Following the learning cycle, the acceleration value is adapted to the door weight. | 1-9 7               |
| opening speed           | Max. opening speed. This may not be reached in the case of heavy doors or small opening widths.                                                                                            | 4-30 in./s 20 in./s |
| decel. ramp open        | Deceleration ramp at the end of the opening cycle. Following the learning cycle, the deceleration ramp is adapted to the door weight.                                                      | 1-9 4               |
| creep sp. dist.<br>open | Low (creep) speed distance at the end of the opening cycle.                                                                                                    | 0-12 inch 1 inch    |
| creep speed open        | Low (creep) speed at the end of the opening cycle.                                                                                                    | 1-4 in./s 2 in./s   |
| force limit. open       | Force limita tion for the opening cycle.                                                                                                    | 11-70 lbf 30 lbf    |
|                         |                                                                                                    |                     |

Default values are printed in bold.

924 Sherwood Drive Lake Bluff, IL 60044 E-mail: automatics@dorma-usa.com

| Parameter name           | Description                                                                                                    | Value range                         |
|--------------------------|----------------------------------------------------------------------------------------------------|-------------------------------------|
| part. open. width        | Partial opening width as factory setting.<br>After learning cycle half opening width.                                                                                | from 100 x 0,1 inch<br>315 x 0,1 in |
| with PDA only            | Partial opening width can only be adjusted using the PDA.                                                                                                    | no<br>yes                           |
| hold open time           | Retriggerable hold-open time                                                                                                    | 15-1800 x 0,1s<br>15 x 0,1s         |
| closing accel.           | Closed loop in which the door is accelerated to operating speed in closing direction. After the learning cycle, the acceleration value is adapted to the door weight | 1-9 7                               |
| closing speed            | Closing speed                                                                                                    | 4-12 in./s 12 in./s                 |
| decel. ramp close        | Deceleration ramp at the end of the closing cycle. After the learning cycle, the deceleration ramp is adapted to the door weight                                     | 1-9 4                               |
| creep sp. dist.<br>close | Low (creep) speed distance at the end of the closing cycle.                                                                                                    | 0-12 inch 2 inch                    |
| creep speed close        | Low (creep) speed at the end of the closing cycle.                                                                                                    | 1-4 in./s 2 in./s                   |
| force limit close        | Force limitation for the closing cycle.                                                                                                    | 11-70 lbf 20 lbf                    |
| latch. action            | Force that keeps the door closed                                                                                                    | 0-9 6                               |
| hold op. time NB         | NIGHT-BANK hold-open time                                                                                                    | 15-600 x 0,1s<br>15 x 0,1s          |
| opening delay            | Opening delay following a NIGHT-BANK signal                                                                                                    | 0-10 s 0 s                          |

Default values are printed in bold .

# Special function menu:

This menu contains all the settings likely to deviate from those for the standard operation of a sliding door. Note: PGS = program switch.

| ASP   <new></new>   |                   |
|---------------------|-------------------|
| te e e e            | ቇቇ₽₽              |
| esa 🔀 🤇             |                   |
| door status 1       | 🕶 door open 🔒     |
| door status 2       | 🕶 door closed     |
| door status 3       |                   |
| battery mode        | 🕶 no battery      |
| airl. door status 1 | 🕶 door closed 🛛 🛔 |

| Parameter name | Designation                                                                                                    | Value range                                                                       |
|----------------|----------------------------------------------------------------------------------------------------|-----------------------------------------------------------------------------------|
| door status 1  | The potential-free contact OUT 1 on the function module (FM)<br>(Addr. 48) is closed as the door leaves the CLOSED position<br>(original setting).  | none<br>door open<br>door closed<br>malfunction<br>closed+locked<br>closing alert |
| door status 2  | The potential-free contact OUT 2 on the function module (FM)<br>(Addr. 48) is closed when the door is in the CLOSED position (original<br>setting). | none<br>door open<br>door closed<br>malfunction<br>closed+locked<br>closing alert |
| door status 3  | The potential-free contact OUT 3 on the function module (FM) (Addr. 48)<br>is closed if a malfunction (Error >0) occurs (original setting).         | none<br>door open<br>door closed<br>malfunction<br>closed+locked<br>closing alert |

Default values are printed in bold .

3

Jan. 2007

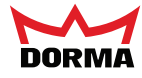

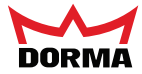

| Parameter name      | Designation                                                                                                    | Value range                                                                                                    |
|---------------------|----------------------------------------------------------------------------------------------------|----------------------------------------------------------------------------------------------------|
| battery mode        | Setting of the rechargeable battery pack mode of the basic module (BM).                                                                                                    | no battery<br>emergclos.<br>emergopen.<br>emergmode                                                                           |
| airl. door status 1 | The potential-free contact OUT 2 on the Function module (FM)<br>(Addr. 49) is closed when the door is in the CLOSED position (original<br>setting). This disables the opening action of door 2 (IN 3).                                                                      | none<br>door open<br>door closed<br>malfunction;<br>closed+locked<br>closing alert                                            |
| airl. door state 2  | Potential-free contact OUT 3 on the function module (FM) (Addr. 49)<br>emits an opening signal at the end of the closing cycle<br>(pulse relaying) to door 2 (IN1). (original setting).                                                                                     | none<br>door open<br>door closed<br>malfunction<br>closed+locked<br>closing alert<br>airlock<br>airlock pulse<br>airlock time |
| panic closing       | Setting of the panic closing function. Door closes immediately following a signal (safety deactivaton (Totmann System)) to the function module. Activators/detectors, safety beams and blocking sensor are all shut down. The door locks in the CLOSED position.            | off<br>on                                                                                                    |
| locking mode        | Setting of the program switch (PGS) position at which the door is to be locked by the BM basic module when in the CLOSED position.                                                                                                    | OFF<br>OFF/ExitOnly                                                                                                    |
| self-reg. part. op. | Where the self-regulating Partial Open Function has been activated, the door is opened to the preset partial open position in response to an activator signal. If one or several opening signals remain active for longer than 7 seconds, the door opens to its full width. | off<br>on                                                                                                    |
| ext. s. in EXIT     | Program switch/panel position EXIT ONLY.<br>During the closing cycle the external sensor is active.                                                                                                    | off<br>active                                                                                                    |
| sensor test         | If function module DIN 18650 is installed, detector test type can<br>be selected<br>(SE = secondary closing edge, ME = main closing edge)                                                                                                    | off<br>SE<br>ME<br>SE + ME                                                                                                    |
| sensor test level   | Signal level during test                                                                                                    | Low active<br>high active                                                                                                    |
| sst door status 1   | potential-free contact                                                                                                    | none<br>door open<br>door closed<br>malfunction<br>closed+locked<br>closing alert<br>bell contact                             |
| SE-function         | As soon as a secondary closing edge is activated during an opening cycle, the door either continues its opening cycle at low (creep) speed or stops.                                                                                                    | stop<br>slow                                                                                                    |

Default values are printed in bold.

4

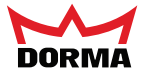

**Diagnostics menu:** ASP | <new> Meaning of symbols: Select ٧ø ESA Error software ver. GM <u>0</u> Proceed 2 0 current error 2 0 Back error log 1 2 0 error log 2 T Help T 0 error log 3

| Parameter name     | Designation                                                                                                    | Value range                                           |
|--------------------|----------------------------------------------------------------------------------------------------|-------------------------------------------------------|
| software ver. GM   | Indication of the current BM (bas ic module) software version. The select<br>symbol calls up the firmware list. Select the firmware and activate the<br>select symbol in order to load it into the Service-Key.<br>Or cancel by clicking on the back symbol.                                                                                                    | i.e. 0100 =<br>version 1.00                           |
| current error      | Displays the current error. Clicking on the help symbol calls up the error description screen. Clicking on the error symbol calls up the error help function.                                                                                                    | error messages<br>0-29                                |
| error log 1        | Displays old errors.                                                                                                    | error memory 1-9                                      |
| to<br>error log 9  | Clicking on the error symbol calls up the error description function.<br>Clicking on the help symbol calls up the error help function.                                                                                                    | error memory 0-29                                     |
| reset all errors   | The proceed function erases the list of error messages.                                                                                                    |                                                       |
| DCW reset          | The proceed function erases the DCW list in order to remove old bus devices.                                                                                                    |                                                       |
| DCW list           | The proceed function shows the first DCW bus devices.<br>Then                                                                                                    | i.e.:<br>48 = FM with Adr. 00<br>49 = FM with Adr. 01 |
| battery voltage    | Measures battery voltage of BM or FST.                                                                                                    | x 0.1V                                                |
| LON adapter        | This interface enables transmission of information via LON to a                                                                                                    | off                                                   |
|                    | personal computer.                                                                                                    | on                                                    |
| reference cycle    | The proceed function initiates a reference cycle.<br>The test cycle is designed to assist the technician in finding and removing frictions or jams during the opening/cl osing cycles. Once the test cycle has been started, the door moves at constant speed and with the controller switched off. The speed is indicated and decreases in the event of friction and jams. The leg where the decrease in speed has occurred is indicated in a table on t he PDA. Following activation of the emergency off push button, the door can be moved manually to the relevant leg in order to check for smooth operation (see display "current door position" on the PDA.) The level of sensitivity can be adjusted with the aid of the PDA. |                                                       |
| probe - value      | click on proceed transmits position of tightness                                                                                                    | x 0,1in.                                              |
| probe - level      | Here you can adjust the sensitivity level where the system recognizes<br>"rough running".                                                                                                    | 0 - 100 %<br>30 %                                     |
| cur. door speed    | Displays the current door speed.                                                                                                    | in./s                                                 |
| cur. door position | Displays the current door position.                                                                                                    | x 0,1in.                                              |
| opening width      | Displays the learnt opening width (or original setting).                                                                                                    | x 0,1in.                                              |
| partial open       | Displays the set partial open width.                                                                                                    | x 0,1in.                                              |
| operating hours    | Displays the operating hours of the BM (basic module).<br>The data is stored in the EPROM every 24 hours.                                                                                                    | h                                                     |
| batt. op. hours    | Displays the operating hours of the rechargeable battery pack.<br>The data is stored in the EPROM every 24 hours.                                                                                                    | h                                                     |
| no. of openings    | Displays the number of opening cycles or reversing events.<br>The data is stored in the EPROM every 24 hours.                                                                                                    |                                                       |

Default values are printed in bold .

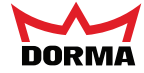

Parameter name Designation

Value range

The framed data can be entered here and stored in

the BM basic module using the "Upload" function.

| system no.        | Door/System number                                                             |              |  |
|-------------------|--------------------------------------------------------------------------------|--------------|--|
| DORMA-prodno.     | DORMA Production Number                                                        |              |  |
| installation date | Date of installati on (month month year year)                                  | mm yy        |  |
| last maintenance  | Last maintenance activity (month month year year)                              | mm y         |  |
| maintenance       | Adjustment of time interval where the next maintenance is required:            | 0-60 mm      |  |
| interval          | 1. The date of the installation has to be entered.                             |              |  |
|                   | 2. Enter maintenance interval.                                                 |              |  |
|                   | Following maintenance, the date has to be typed in under "last                 |              |  |
|                   | maintenance" in order to reset the service display.                            |              |  |
| SID no.           | Service Ident number:<br>designed to determine the system and its location.    |              |  |
| project           | Project                                                                        |              |  |
| contact person    | Contact person                                                                 |              |  |
| service-contract  | Service agreement in place?                                                    | no           |  |
|                   |                                                                                | yes          |  |
| cycle service     | Adjustment of number of opening cycles until the next maintenance is required: |              |  |
|                   | 1. The date of the installation has to be entered.                             |              |  |
|                   | 2. Enter number of opening cycles.                                             |              |  |
|                   | Following maintenance, the date has to be typed in under "last                 |              |  |
| and an all an     | maintenance" in order to reset the service display.                            |              |  |
| no. of cycles     | Number of cycles since last maintenance                                        |              |  |
| ID code SI        | D code service technician                                                      |              |  |
| production no.    |                                                                                |              |  |
| AB no.            | designed to determine all system data incl. glazing etc.                       |              |  |
| operation module  | Enable or disable actuati on control module on the BM basic module             | enable       |  |
|                   | Enabling the operating module:                                                 | disable      |  |
|                   | 1. Select "Enable"<br>2 Perform unload                                         |              |  |
|                   | 3. Disconnect Service Tool.                                                    |              |  |
|                   | 4. Wait 30 seconds. The operating module is enabled.                           |              |  |
|                   | Disabling the operating module:                                                |              |  |
|                   | 1. Select "Disable"                                                            |              |  |
|                   | 2. Perform upload<br>3. Disconnect Service Tool                                |              |  |
|                   | 4. Wait 30 seconds. The operating module is disabled.                          |              |  |
|                   | The display should only show the error list.                                   |              |  |
| original setting  | Only with PGP/PGS set to OFF and with door in                                  |              |  |
|                   | CLOSED position.                                                               |              |  |
|                   | display flashes twice, the process has been completed.                         |              |  |
|                   | A learning cycle must then be performed.                                       |              |  |
|                   | Check parameters P. A. r. and L. on the BM.                                    |              |  |
|                   | Battery mode                                                                   |              |  |
|                   | Locking in Program switch positions                                            |              |  |
|                   | Locking type                                                                   |              |  |
| learning cycle    | Only with PGP/PGS set to OFF                                                   |              |  |
|                   | Click on the proceed to start the learning cycle. The 8 in the BM display      |              |  |
|                   | flashes twice to signal that t he learning cycle has been completed.           |              |  |
| bootloader ver.   | Bootloader version in BM.                                                      | i.e. 0100 =  |  |
|                   |                                                                                | Version 1.00 |  |
| software ver.     | Displays the current software version of the service-key i.e.                  | 0100 =       |  |
|                   |                                                                                | Version 1.00 |  |

Default values are printed in bold.

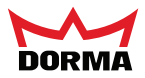

| Parameter name       | Designation                                                                                                    | Value range                                                                |
|----------------------|----------------------------------------------------------------------------------------------------|----------------------------------------------------------------------------|
| external sensor      | ndicates external detector status.                                                                             | inactive<br>active                                                         |
| internal sensor      | Indicates internal detector status.                                                                            | inactive<br>active                                                         |
| PGS OFF              | Indicates PGS mode.                                                                                            | inactive<br>active                                                         |
| PGS AUTOMATIC        | Indicates PGS mode.                                                                                            | inactive<br>active                                                         |
| PGS EXIT ONLY        | Indicates PGS mode.                                                                                            | inactive<br>active                                                         |
| PGS PART.<br>OPEN    | Indicates PGS mode.                                                                                            | inactive<br>active                                                         |
| PGS PERM.<br>OPEN    | Indicates PGS mode.                                                                                            | inactive<br>active                                                         |
| key switch NB        | Indicates Night/-Bank Function.                                                                                | inactive<br>active                                                         |
| safety beam 1        | Indicates safety beam 1 status.                                                                                | inactive<br>active                                                         |
| safety beam 2        | Indicates safety beam 2 status.                                                                                | inactive<br>active                                                         |
| emergency off        | Indicates emergency off function.                                                                              | inactive<br>active                                                         |
| sec.closing edge 1   | Indicates secondary closing edge 1 status on Function Module (FM).                                             | inactive<br>active                                                         |
| sec.closing edge 2   | Indicates secondary closing edge 2 status on Function Module (FM).                                             | inactive<br>active                                                         |
| main closing edge    | Indicates main closing edge status on Function Module (FM).                                                    | inactive<br>active                                                         |
| panic closing 1      | Indicates panic closing 1 status on Function Module (FM) (Addr. 00).                                           | inactive<br>active                                                         |
| airlock pulse input  | Indicates airlock signal input status on Function Module (FM) (Addr. 01).                                      | inactive<br>active                                                         |
| airlock inhibit inp. | Indicates airlock disabling input status on Function Module (FM) (Addr. 01).                                   | inactive<br>active                                                         |
| panic closing 2      | Indicates panic closing 2 status on Function Module (FM) (Addr. 01)                                            | inactive<br>active                                                         |
| panic closing 3      | Indicates panic closing 2 status on Function Module (FM) DIN18650                                              | inactive<br>active                                                         |
| door status<br>1 - 4 | Indicates status on Function Module (FM) (Addr. 00)<br>for door status 1 to 4.                                 | inactive<br>active                                                         |
| door status<br>5 - 8 | Indicates status on Function Module (FM) (Addr. 01)<br>for door status 5 to 8.                                 | inactive<br>active                                                         |
| door status 9        | Door status 9 indicates the status of FM DIN 18650.                                                            | inactive<br>active                                                         |
| error 4 diagnosis    | Error 4 is indicated in detail.<br>SE = secondary closing edge,<br>ME = main closing edge,<br>SB = safety beam | error-free<br>ME-error<br>SE1-error<br>SE2-error<br>SB1-error<br>SB2-error |
| malfunction          | Indicates malfunctions of the status, airlock or FM DN 18650.                                                  | inactive<br>active                                                         |
| fuses basic mod.     | current fuse settings of the basic-module will be displayed                                                    | niO.<br>iO.                                                                |
| ambient temp.        | current ambient temperature                                                                                    | 68 F                                                                       |
| motortemp.           | current motor temperature                                                                                      | 68 F                                                                       |

Default values are printed in bold .

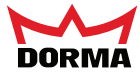

PDA, error and help texts

Characters in parentheses are shown in the 7-segment display of the basic module.

| Error-No. | Error                                               | Help text                                                                                                    |
|-----------|-----------------------------------------------------|----------------------------------------------------------------------------------------------------|
| 0         | control unit is error-free                          | Contol unit is error-free                                                                                                    |
| 1         | door blocked (obstacle)                             | Remove obstacle! Check floor guide!<br>Adjust blocking sensor and force limitation!                                                                                                    |
| 2         | locking error                                       | Correct locking type selected?<br>Check mechanical adjustments!<br>Check wiring!                                                                                                    |
| 3         | program switch error                                | Check wiring!<br>Check program switch and exchange if required!                                                                                                    |
| 4         | safety beam check error<br>or<br>sensor check error | Check safety beam wiring!<br>Check if transmitter and receiver are on the same level!<br>If sunlight reaches the receiver, swap transmitter with receiver!<br>For standard operation both transmitters should be located on<br>opposite sides.<br>Exchange safety beam, secondary closing edge and main<br>closing edge sensor if required. |
| 5         | incremental encoder error                           | Check wiring!<br>Check connection of the incremental encoder on motor side!<br>Check function with PDA!<br>Check rotation, if wrong execute RESET and change direction<br>with minus-button at basic module (BM).                                                                                                    |
| 6         | rechargeable battery pack error                     | Check setting "rechargeable battery pack mode"!<br>Battery pack connected?<br>Battery pack charged sufficiently?<br>Check battery voltage!                                                                                                    |
| 7         | Basic module system - error                         | Exchange Basic Module.                                                                                                    |
| 8         | emergency off pushbutton active                     | Release emergency off pushbutton, if wrong check wiring.                                                                                                    |
| 9         | learning cycle acquiring error                      | Execute learning cycle!                                                                                                    |
| 10 (A)    | motor error                                         | C heck motor wiring!<br>Exchange motor and/or basic module (BM).                                                                                                    |
| 11 (b)    | battery is missing during battery check             | Check setting "battery mode"!                                                                                                    |
| 12 (C)    | force check error                                   | R echargeable battery pack connected<br>Rechargeable battery pack charged sufficiently?<br>Check voltage!                                                                                                    |
| 13 (d)    | motor over current                                  | Check motor wiring!<br>Check setting of force limitation!<br>Exchange motor.                                                                                                    |
| 14 (H)    | Overheating of motor                                | The motor was overheated.<br>The hold-open time of the Night-/ Bank function will be extended.                                                                                                    |
| 14 (H)    | FST control unit: RAM ROM CPU error                 | Check motor wiring!<br>Exchange motor and/or basic module (BM).                                                                                                    |
| 15 (2)    | locking contact error                               | Check connection of FST-module with basic-module (BM)!<br>Exchange FST-module.                                                                                                    |
| 16 (2)    | locking impossible                                  | C heck locking contact with multimeter.<br>Check function of the locking device.<br>Exchange lock-responding-switch and/or lock.                                                                                                    |
| 21 (7)    | Alternative deactivation error<br>(motor relay)     | Exchange Basic Module (BM).                                                                                                    |
| 22 (3)    | DCW program switch error                            | Check wiring!<br>Exchange DCW-program-switch.                                                                                                    |
| 23 (2)    | closing alert                                       | Set program-switch to OFF position with bottom-lock closed or open bottom-lock in AUTOMATIC mode.                                                                                                    |
| 29 (F)    | DCW error                                           | DCW communication error.<br>Check connection and wiring of the DCW-participants.<br>Execute hard RESET (disconnect mains voltage and<br>rechargeable battery pack and reconnect).<br>Exchange Basic Module and/or FM-module.                                                                                                    |

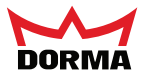

#### **ESA II Service-Key:**

The service key is the linking element between the PDA (Personal Digital Assistant) and the ES 200 control unit. It may also be used with the control unit without PDA, in order to disable the control keys of the control unit, or to update the software of the control unit.

#### **Operation via PDA:**

The PDA is connected to the service key (9-pole SUB D plug), with a serial connecting cable. (Bluetooth Added). Connect the service key via the connecting cable to the control unit (Port 13 behind the service keys). Establish a connection between the controller and the PDA (see ASP operating instructions). The LED status indicator on the service key turns green. Now the settings may be changed via the PDA. An upload must be performed in case any settings have been changed. The LED status indicator, of the service key, lights red in the event that an error occurs during upload. In this case, the upload must be repeated. If the upload was successful, the LED is green. The PDA may also be used to install a new software version on the service key. Software upload from PDA to service key: See ESA II ASP data base recording.

#### Software update of ESA II control unit via service key:

The service key must contain the latest software version.

The software update may not be done while the door is under operation, as it could get out of control.

Take the ESA II sliding door out of operation (set Program switch to OFF, or use the EMERGENCY OFF push button, if necessary.) Press and hold the start push button for three seconds. The LED status indicator on the service key flashes orange while it performs the update. It flashes red in the event that an error occurs during upload. In this case, the upload must be repeated. If the upload was successful, the LED turns green.

Following a software update, the power supply must be reset (battery pack and power plug must be Removed for a short time) and a learning cycle has to be performed. The door settings must be checked and reset if required. (e.g. locking type, motor type, operation via batter pack, etc.).

#### Locking the control panel via service key:

If the control panel of the ESA II control system is locked, the service key unlocks it, by connecting it. The settings can now be changed. As soon as the service key is disconnected from the control unit, the panel is locked automatically.

#### **LED Status Indicator**

| LED Status Indicator | Update PDA Service Key | Update SK Control Unit |
|----------------------|------------------------|------------------------|
| Green                | Update successful      | Update successful      |
| Orange               | Update in progress     |                        |
| Red                  | Error during update    |                        |
| Orange (flashing)    |                        | Update in progress     |
| Red (flashing)       |                        | Error during update    |

#### Troubleshooting

The control unit indicates an error code in the event of an incomplete update. The LED status indicator on the service key goes out:

| Error Code        | Possible reasons                         | Error display |
|-------------------|------------------------------------------|---------------|
| 01                | System                                   | <u>H</u> .    |
| 03                | Program sequence                         | <b>b</b> .    |
| 05                | Ram error                                | Ľ.            |
| 07                | Interrupt Vector not defined             | E.            |
| 15                | RAM-check                                | F.            |
| 31                | DMOS-Clock Handler sequence (DCW-Timing) | ٤.            |
| Boot loader CRASH | ROM checksum error                       | L.            |

Should one of the above mentioned errors occur, the system must be disconnected from power supply and the ESA II control unit has be programmed again.

# The system cannot be updated via infrared device.

924 Sherwood Drive Lake Bluff, IL 60044 E-mail: automatics@dorma-usa.com